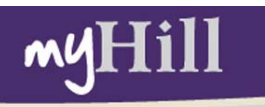

## **Registration Guide**

This Student Guide will prepare you for: Searching for courses Registering for courses Understanding Day Codes Adding to a Waitlist Viewing your class schedule

#### Steps to Take Before Registration:

- I. Log into myHill.stonehill.edu .
- 2. Search the Class Schedule.
- 3. Fill out a Course Registration Worksheet.
- 4. Meet with your Advisor(s).
- 5. Obtain a Registration PIN from your primary Advisor. (See below)
- 6. Make sure any Registration Holds are cleared. (See below)
- 7. Register for Classes beginning on assigned date and time. (time is EST)

**Registration Dates:** Your assigned date and time for Registration will be listed on your Registration PIN card. You can also find the Registration dates on the Registrar's webpage at <a href="http://www.stonehill.edu/registrar.xml">www.stonehill.edu/registrar.xml</a>

**Registration is First-Come-First-Served:** Students will register in Class Year order on a first-come-first-served basis.

**Registration PIN:** You are required to enter an additional PIN in order to register. You must get this PIN from your Primary Advisor before registration.

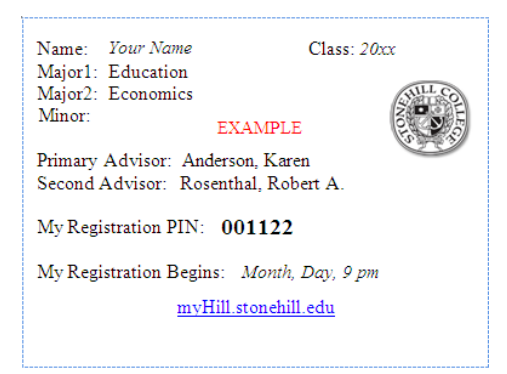

**Registration Holds:** Students with outstanding obligations to Student Financial Services, Health Services, Student Affairs, or the Registrar's Office must clear their holds prior to registration in order to register.

# How to Log into myHill

- Type http://myhill.stonehill.edu into any supported browser (Internet Explorer or Firefox are best)
- Enter your Stonehill User Name and Password and click Log-in.
  - Please note that this is the password that you use to log into eLearn and the campus network. If you have changed your e-mail password, the new e-mail password will not work.

| Secure Access Login     |
|-------------------------|
| Secure Access Login     |
| User Name :             |
|                         |
| Password :              |
|                         |
| Login Cancel            |
| View supported browsers |

If you forget your password please contact the Help Desk at 508-565-HELP (4357).

### How to Search for Classes:

- Click on the myAcademics Tab
- Choose the Class Schedule link under the Registration section

| myHill                                                                                                    | STONEHILL CO                                                                                                    |
|----------------------------------------------------------------------------------------------------|----------------------------------------------------------------------------------------------------|
| My Account<br>Content Layout<br>Welcome Test Test3<br>You are currently logged in.                                                                  | Click on the<br>myAcademics Tab                                                                                                    |
| Home Finances Library myAcademi<br>Office of Academic Services<br>Duffy Academic Building - Room 104<br>Hours: Monday-Friday 8:30 a.m 4:30 p.m.     | ics     myPlans     myCampus     myServices       Image: Select Term     Click here to search       Image: Select Term     for courses |
| Welcome to the Office of Academic Services. To<br>learn about our services, click here. If you have<br>not met with your advisor prior to Course    | <ul> <li>Add of brop classes</li> <li>Week at a Glance</li> <li>Student Detail Schedule</li> <li>Registration Status</li> </ul>        |
| Registration, you must do so in order to obtain<br>your Pin Number to access the Registration<br>process. Please contact our office if you have any | Concise Student Sched                                                                                                    |

- Next, select the Term and click Submit
- Select at least one subject
  - You can select all subjects by clicking and dragging your mouse over all the subjects.
- Refine your search by entering the course number, or
  - Search by Instructor, or
  - Search by an Attribute (which is a grouping of courses) e.g. all Moral Inquiry courses, or all courses which are part of the Learning Communities, or
  - Time or Day of the week
- Click Class Search

| Use any combination of                                 | selection options to narrow your search for courses.                                                                                                    |
|--------------------------------------------------------|----------------------------------------------------------------------------------------------------|
| You <b>MUST</b> choose at le<br>your keyboard to selec | ast one Subject. Use the <i>Ctrl</i> key on your keyboard to select more than one subject from the list, or the <i>Sh</i><br>t an entire group of subjects. |
| For example: If you wa<br>the Attribute Type mer       | nt to find all the Moral Inquiry course offerings, use the Shift key to select all subjects, and then select Mor<br>nu.                                     |
| In the Title line, you m<br>For example, searching     | ay search for a portion of the course title by using the <b>%</b> key.<br>for %Art% (case sensitive) will return <b>any</b> course with Art in the title.   |
| Subject:                                               | Physics<br>Political Science<br>Psychology                                                                                                    |
| Course Number:                                         | 300,500                                                                                                    |
| Title:                                                 |                                                                                                    |
| Credit Range:                                          | hours to hours                                                                                                    |
| Part of Term:<br>Non-date based course<br>only         | s                                                                                                    |
| Instructor:                                            | All Anders II, Geoffrey T.                                                                                                    |
| Attribute Type:                                        | Middle Eastern & Asian Studies A<br>Moral Inquiry<br>Natural Scientific Inquiry A                                                                           |
| Start Time:                                            | Hour 00 🛩 Minute 00 🛩 am/pm am 🛩                                                                                                    |
| End Time:                                              | Hour 00 🕶 Minute 00 🕶 am/pm am 🕶                                                                                                    |
| Days:                                                  | 🗌 Mon 🗌 Tue 🗌 Wed 🗌 Thur 🗌 Fri 🗌 Sat 🗌 Sun                                                                                                    |
|                                                        |                                                                                                    |

- Once you have found the course(s) you are interested in, please make note of the following information about the course:
  - **The 5 digit CRN or Course Reference Number** this number will be used when you register for classes.
  - **The Pre-requisite/Comment Line** make sure that you have fulfilled the prerequisites. If you have not, you will need to submit a Course Approval Form signed by the instructor to register for the course. (See Course Permissions below)
  - **Course Subject Code** Please note that all of the Stonehill courses now have a 3 or 4 character subject code. (eg. Political Science course PS 380 is now POL 380)
  - Days of the week M = Monday, T = Tuesday, W = Wednesday, R = Thursday, F= Friday, S = Saturday, U = Sunday (e.g. TR meets Tuesday/Thursday)

| Class Schedule Listing CRN                                                                                                    | CRN - Course Ref<br>Please make a note on you                      | erence Number<br>r Registration Workshee | 66xxxxxxx<br>t Apr 01 | Student Name<br>Fall 2010<br>1, 2010 09:51 am |
|----------------------------------------------------------------------------------------------------|--------------------------------------------------------------------|------------------------------------------|-----------------------|-----------------------------------------------|
| Sections Found                                                                                                    | Click he                                                           | ere for more detailed Cou                | irse info             |                                               |
| Ethics & Moral Character - 20449 - PHL                                                                                                    | 221 - A                                                            |                                          |                       |                                               |
| Pre-requisite: GENP 100 or GENP 140. Ope<br>Associated Term: Fall 2010<br>Registration Dates: Feb 01, 2010 to Dec 2<br>Levels: Undergraduate<br>Attributes: Moral Inquiry<br>Instructors: Brendan O'Sullivan (P)<br>Stonehill College Campus<br>Lecture Schedule Type | n to juniors and seniors. Limited<br>3, 2099                       | to 25. Pre                               | -requisite comme      | nt line                                       |
| Traditional Instruction Method Instructiona<br>3.000 Credits                                                                                                    | Method                                                             |                                          |                       |                                               |
| View Catalog Entry                                                                                                    | ere for the Course Description                                     |                                          |                       |                                               |
| Scheduled Meeting Times                                                                                                    |                                                                    |                                          |                       |                                               |
| Type Time <u>Day</u> s Where Da                                                                                                    | e Range Sche                                                       | dule Type Instructors                    |                       |                                               |
| Class 1:00 pm - 2:15 pm TR TBA Se                                                                                                    | 001, 2010 - Dec 23, 2010 Lectu<br><b>F = Tuesday, R = Thursday</b> | re TBA                                   | (P)                   |                                               |

## Course Registration Worksheet:

- Write down the courses (including CRNs) that you want to take, as well as some alternate courses on a Course Registration Worksheet like the one below.
- Bring your worksheet to your advisor appointment.

| Name: Field<br>This registrati<br>Completing the<br>prerequisites of<br>Write              | 57 <u>, 2457</u><br>ion worksheet sho<br>is worksheet will ,<br>and restrictions pr<br><b>in your p</b> | uld be used in conjunction v<br>prepare you far your meetin<br>ior to making your schedule<br>referred CRN | ourse Regist<br>with your degree<br>g with your face<br>'S<br>My Pr | ration Worksheet<br>audit and/or your majo<br>My advisor and facilitati<br>eferred Schedule | Term: <u>Fall 20XX</u><br>or requirements sheets (ave<br>e the registration process.) | ailable or<br>Please m | PIN number <u>OO((22</u><br>the Academic Services webpage).<br>ake sure to double check course |  |  |  |  |  |
|--------------------------------------------------------------------------------------------|----------------------------------------------------------------------------------------------------|----------------------------------------------------------------------------------------------------|---------------------------------------------------------------------|---------------------------------------------------------------------------------------------|---------------------------------------------------------------------------------------|------------------------|------------------------------------------------------------------------------------------------|--|--|--|--|--|
| 5 Digit CRN Course#/Sect Course Name Eay(s) Time(s) Instructor(s) Credit Reason for taking |                                                                                                    |                                                                                                    |                                                                     |                                                                                             |                                                                                       |                        |                                                                                                |  |  |  |  |  |
| 202.04                                                                                     | CSC 101A                                                                                                | Cutenberg to Cotes                                                                                         | MW                                                                  | 1-2:15                                                                                      | Perry                                                                                 | 3                      | LC Requirement                                                                                 |  |  |  |  |  |
| 20643                                                                                      | SOC 2124                                                                                                | A Great Society                                                                                            | TR                                                                  | 1-2:15                                                                                      | Walsh                                                                                 | 3                      | LC Requirement                                                                                 |  |  |  |  |  |
| 20645                                                                                      | LC 230A                                                                                                 | Thru Lasting Glass                                                                                         | T                                                                   | 2:30-5                                                                                      | Walsh Perry                                                                           | 3                      | LC Requirement                                                                                 |  |  |  |  |  |
| 20482                                                                                      | VPH 220A                                                                                                | Art of Baroque                                                                                             | mus                                                                 | 2:30-3:45                                                                                   | Sheckler                                                                              | 3                      | minor                                                                                          |  |  |  |  |  |
| 20320                                                                                      | Com105 B                                                                                                | Interp. Comm                                                                                               | TR                                                                  | 8:30-9:15                                                                                   | Wenson                                                                                | 3                      | major                                                                                          |  |  |  |  |  |
|                                                                                            |                                                                                                    |                                                                                                    |                                                                     |                                                                                             |                                                                                       |                        |                                                                                                |  |  |  |  |  |
| 5 Digit CRN                                                                                | Course#/Sect                                                                                            | Course Name                                                                                                | Alt<br>Day(s)                                                       | ternate Choices<br>Time(s)                                                                  | Instructor(s)                                                                         | Credit                 | Reason for taking                                                                              |  |  |  |  |  |
| 20008                                                                                      | BUS 124A                                                                                                | Sport Mngt                                                                                                 | mω                                                                  | 2:30-3:45                                                                                   | Leahy                                                                                 | 3                      | alternak for VPH 2204                                                                          |  |  |  |  |  |
|                                                                                            | Thi                                                                                                    | s worksheet is<br>Forms for S<br>W                                                                         | available<br>student's<br>ww.stone                                  | e in the Regis<br>on the Regis<br>ehill.edu/regist                                          | strar's Office a<br>strar's Web pag<br>rar.xml                                        | nd ur<br>je            | nder                                                                                           |  |  |  |  |  |

#### How to Register for Classes:

- Be sure to have your completed Registration Worksheet with alternate sections and your Registration PIN card handy.
- Log into myHill and Click the myAcademics Tab.
- Click on the Add or Drop Classes link under Registration.
- Select the Term and Click Submit.
- Enter your Registration PIN and Click Submit.
- Enter the CRN's from your worksheet into the boxes and click Submit Changes.
   Linked courses such as LCs and Lecture/Labs must be added at the same time.
- You may also Add a Course by using the Class Search option.
- Once you click Submit Changes, you are Registered.

| Add or Drop Classes                                                                                                    | Fall 2010<br>010 11:45 am |
|----------------------------------------------------------------------------------------------------|---------------------------|
| To add a class, enter the Course Reference Number in the Add Classes section. To drop a class, use the options available in t<br>pull-down list.     Enter CRN's from the Registration<br>Add Classes Worksheet Worksheet. | he Action                 |
| CRNs                                                                                                    |                           |
| [ <u>View Holds</u>   <u>Change Course Options</u>   <u>Registration Fee Assessment</u> ]<br>RELEASE: 8.1                                                                                                    |                           |

## How to Drop a Course:

- Click on the Add or Drop Classes link under Registration.
- Select the Term and Click Submit.
- Next to each course you will see a drop down menu under the Action heading with **DROP** as the only action.
- Select **DROP** then click Submit Changes.
  - Linked courses such as LCs and Lecture/Labs must be dropped at the same time.

### **Registration Add Errors:**

- You will get a Registration Add Error if either the course is closed or there is at least one course pre-requisite which you do not quality for.
- The status bar below the error message will provide you with more information about why you are not allowed to register.
- To prevent Registration Add Errors, be sure to review course requirements while preparing your registration worksheet, and seek permission from Instructors prior to registration if necessary.

| **Web Registered <sup>;</sup><br>09, 2010 | ** on Apr Non    | e 🔽 20 | 482 VP | 'H 2 | 20 / | A Ur    | ndergradu | uate 3. | 000 Standard<br>Letter | From Berr<br>the Baroq      |
|-------------------------------------------|------------------|--------|--------|------|------|---------|-----------|---------|------------------------|-----------------------------|
| Total Credit Hours:                       | : 3.000 Conflict | s /    |        |      |      |         |           |         |                        |                             |
| Billing Hours:                            | 3.000            |        |        |      |      |         |           |         |                        |                             |
| Minimum Hours:                            | 0.000            | /      |        |      |      |         |           |         |                        |                             |
| Maximum Hours:                            | 17.000           |        |        |      |      | Clic    | k hynerli | nk to   | see Preregui           | eitee                       |
| Date:                                     | Apr 09, 2010 1   | :36 pm |        |      |      |         | k nypein  |         | see i rerequi          | 3103                        |
|                                           |                  |        |        |      | 1    |         |           |         |                        |                             |
| Registration Add                          | Errors           |        |        |      |      |         |           |         |                        |                             |
| Status                                    |                  | CRN    | Subj ( | Crse | Sec  | Level   |           | Cred    | Grade Mode             | Title                       |
| Time conflict with C                      | CRN 20482        | 20008  | BUS 1  | 24   | A    | Under   | graduate  | 3.000   | Standard<br>Letter     | Sport Manage                |
| Prerequisite require<br>been met.         | ement has not    | 20028  | BUS 3  | 321  | A    | Under   | graduate  | 3.000   | Standard<br>Letter     | Corporate Fin               |
| Corequisite LC 240<br>required            | (CRN 20066)      | 20068  | PSY 2  | 204  | A    | Under   | graduate  | 3.000   | Standard<br>Letter     | Human Develo<br>Adult Years |
| Major or Minor Res                        | triction         | 20542  | HIS 3  | 30   | A    | Under   | graduate  | 3.000   | Standard<br>Letter     | Topic:Trans-A               |
| only open to m                            | ajors or minors  |        |        | Co   | urse | is linl | ed with   | anoth   | er                     |                             |
| Add Classes Wo                            | orksheet         |        |        |      |      |         |           |         |                        |                             |
|                                           |                  |        |        |      |      |         |           |         |                        |                             |
| CRNs                                      |                  |        |        |      |      |         |           |         |                        |                             |
|                                           |                  |        |        | Γ    |      |         |           |         |                        |                             |

### **Course Approvals:**

- If a course requires permission, or if you do not satisfy a pre-requisite, you must complete and submit a Course Approval Form to the Registrar's Office before you can add the course to your schedule.
- If you return the form to the Registrar's Office before you register for classes, then the course will be pre-coded to allow you to register for the course if a seat is available or the waitlist if the class is full.
- Course Approval Forms are available in the Registrar's Office or under Forms for Students on the Registrar's Webpage: <u>www.stonehill.edu/registrar.xml</u>

| Name First LAST                                                                                     | Return to Registrar's Office – Duffy 112<br>This form is available in the Registrar's Office<br>under Forms for Student's on the Registrar's N<br>page www.stonehill.edu/registrar.xml |        |                                                                         |  |  |  |  |
|----------------------------------------------------------------------------------------------------|----------------------------------------------------------------------------------------------------|--------|-------------------------------------------------------------------------|--|--|--|--|
| Student ID 00112233                                                                                 |                                                                                                    | Clas   | ss Year 20XX                                                            |  |  |  |  |
| 20324 COM 203<br>CRN Subject Number S                                                               | A Inst                                                                                                    | A. M.  | ATTINA                                                                  |  |  |  |  |
| Check all waivers Pre-requisit<br>that apply: Enrollment<br>Major/Minor<br>Class Year I<br>Late Add | Max<br>Restriction<br>estriction                                                                                                    |        | Time Conflict<br>Permission Required<br>Attribute Restriction<br>Honors |  |  |  |  |
| Student Signature<br>Faculty Simature                                                               | Dat                                                                                                    | mo JOA | love                                                                    |  |  |  |  |
| Faculty or Dept. Chair Signature                                                                    | Dat                                                                                                    | te D   | For Office Use Only                                                     |  |  |  |  |

## How to Add Yourself to a Waitlist:

- If a course is full, you will receive a Registration Add Error, noting that the status is Closed.
- You may place yourself on the Waitlist by clicking on the Action drop-down menu and selecting Waitlist by Web and clicking Submit Changes.
- Students will be notified by the Registrar's Office when a seat becomes available.

| Registration Add Er   | rors            |       |        |                            |                                |                                      |                    |                 |                   |         |
|-----------------------|-----------------|-------|--------|----------------------------|--------------------------------|--------------------------------------|--------------------|-----------------|-------------------|---------|
| Status                | Action          | CRN   | Subj ( | Crse Se                    | ec Level                       | (                                    | Cred               | Grade Mode      | Title             |         |
| Closed - 4 Waitlisted | None 💌          | 20413 | AMS 2  | 200 A                      | Unde                           | graduate 3                           | 3.000              | Standard Letter | Intro to American | Studies |
| Add Classes Wor       | Waitlist by Web | •     | — a    | Click or<br>nd sel<br>clic | n the dr<br>ect Wait<br>k Subm | op down a<br>list by We<br>it Change | arrow<br>bano<br>s | /<br>d          |                   |         |
| CRNs                  |                 |       |        |                            |                                |                                      |                    |                 |                   |         |
|                       |                 |       |        |                            |                                |                                      |                    |                 |                   |         |
| Submit Changes        | Class Searc     | h F   | Reset  |                            |                                |                                      |                    |                 |                   |         |
|                       |                 |       |        |                            |                                |                                      |                    |                 |                   |         |

# How to View or Print your Class Schedule:

- Click the myAcademics Tab
- Choose the Concise Student Schedule link under the Registration section

| Concise S                                                                                                    | Concise Student Schedule Fall 2010 |                      |               |        |                 |                 |              |                           |          |            |  |
|----------------------------------------------------------------------------------------------------|------------------------------------|----------------------|---------------|--------|-----------------|-----------------|--------------|---------------------------|----------|------------|--|
| This page lists the classes for which you are registered for the term. All of the detail information about the class is included. |                                    |                      |               |        |                 |                 |              |                           |          |            |  |
| Name:<br>Classification:                                                                                                    | Student Name<br>Freshman           |                      |               |        |                 | Address         | : 123<br>Any | Street<br>where, MA 00001 | 1        |            |  |
| Level:                                                                                                    | Undergraduate                      |                      |               |        |                 |                 |              |                           |          |            |  |
| Major:                                                                                                    | Biology                            |                      |               |        |                 |                 |              |                           |          |            |  |
|                                                                                                    |                                    |                      |               |        |                 |                 |              |                           |          |            |  |
| CRN Course                                                                                                    | Title                              | Campus               | Credits       | Leve   | Start Date      | End Date        | Days         | Time                      | Location | Instructor |  |
| 20244 BIO 101<br>A                                                                                                    | Biological Principles<br>I         | Stonehill<br>College | 4.000         | UG     | Sep 01,<br>2010 | Dec 23,<br>2010 | MWF          | 8:30 am - 9:20<br>am      | ST 209   | TBA        |  |
| 20247 BIO 101<br>L2                                                                                                    | Biological Principles<br>I Lab     | Stonehill<br>College | 0.000         | UG     | Sep 01,<br>2010 | Dec 23,<br>2010 | т            | 8:30 am -<br>11:20 am     | SC 348   | TBA        |  |
|                                                                                                    |                                    | Total<br>Credits:    | 4.000         |        |                 |                 |              |                           |          |            |  |
|                                                                                                    |                                    |                      |               |        |                 |                 |              |                           |          |            |  |
|                                                                                                    |                                    |                      | [ <u>Stud</u> | ent De | tail Schedule   | e ]             |              |                           |          |            |  |